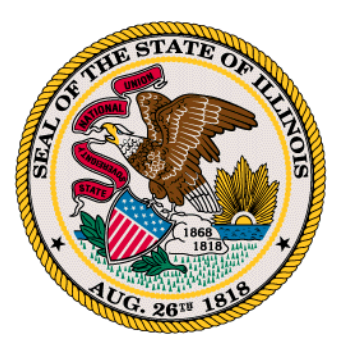

## Sitio de Internet Público de la Redistritación del Caucus Demócrata del Senado de Illinois

El Caucus Demócrata del Senado de Illinois se complace en ofrecer un sitio de internet gratuito para elaborar mapas de redistritación donde los residentes de Illinois pueden participar en el proceso de redistritación y hagan el ejercicio de dibujar los distritos legislativos del estado.

Los residentes del estado pueden dibujar mapas distritales de los 59 escaños del Senado estatal y 118 de los escaños de la Cámara de Representantes del estado.

Para someter sus propuestas se requiere que se cumpla con los siguientes parámetros:

1. Debe ser residente de Illinois para someter un mapa.

2. Limitar su participación a un plan para el Senado y la Cámara de Representantes por persona.

3. Los planes deberán ser sometidos en el portal MyDistricting.

4. Las propuestas deberán incluir la siguiente información:

- El nombre de la persona u organización (si es aplicable).
- Su información de contacto (correo electrónico y dirección)

5. Los planes para el Senado estatal sometidos a través del portal se publicarán en el sitio de internet de la Asamblea General de Illinois bajo el Comité de Redistritación del Senado: <u>aquí</u>. Al publicar los mapas, el Senado atribuirá la propuesta en cuestión a quién la elaboró por nombre u organización.

## Para registrarse

- Una vez en el sitio de internet seleccione la opción para registrarse y llene la información que se le requiera. Si está presentando su propuesta como una organización por favor incluya el nombre de su organización en la opción destinada al nombre propio.
- El sistema le enviará un correo electrónico para verificar su email.
- Copie el enlace recibido en su correo electrónico en su navegador de internet y usted estará listo para dibujar su propuesta de mapa.

## Preparando un plan

- En el lado izquierdo de la pantalla seleccione la opción "Administrador de Plan".
- Luego, en la esquina superior derecha deberá seleccionar "Crear un Plan"
- Escriba el nombre de su plan. El nombre debe corresponder con su nombre o el de su organización, una descripción del mapa, y la fecha. Por ejemplo "La Propuesta de Mapa 2021 de Jane Doe."
- En seguida incluya en la opción descripción lo que usted desee decir acerca de su propuesta de mapa.
- Luego seleccione el tipo de plan en las opciones y seleccione el Senado o la Cámara de Representantes. Entonces presione la opción someter.
- En seguida presione el botón azul "Abrir" sobre el plan que acaba de crear.
- Ahora usted está listo para comenzar a asignar. Por favor lea abajo las instrucciones para que aparezcan en pantalla las opciones Municipios, Distrito Electoral y Bloques Censales.

## Dibujando distritos

- Para asignar un distrito dé clic en el Condado, Municipio, Distrito Electoral o Bloque Censal que desee asignar.
- Cuando la porción del mapa que desea asignar se colorea en amarillo dé clic en el distrito al que desee asignarlo en la tabla y luego dé clic en el botón verde "asignar".
- Si hizo una selección equivocada puede usar nuevamente la opción seleccionar y dé clic en el botón rojo "desasignar".
- Desagrupar la geografía.
  - 1. Para que aparezcan los Municipios junto al condado dé clic en el condado que desee ver. Una vez seleccionado se tornará de color amarillo.
  - 2. Una vez que el condado es seleccionado dé clic en el botón amarillo "Desagrupar" en la parte superior de la tabla al fondo de la

pantalla. Cuando los Municipios hayan sido desagrupados aparecerán con contornos rojos en la pantalla.

- 3. Siga los pasos 1 y 2 para desagrupar los distritos electorales y los bloques censales.
- Reagrupar la geografía: Seleccione el nivel más bajo de geografía al que se ha desagrupado, puede seleccionar cualquier parte de la geografía. Luego haga clic en el botón azul "Reagrupar". Entonces usted podrá asignar a ese nivel de geografía.